1. Для запуска настройки соединения необходимо зайти в меню "Пуск" -> "Панель управления".

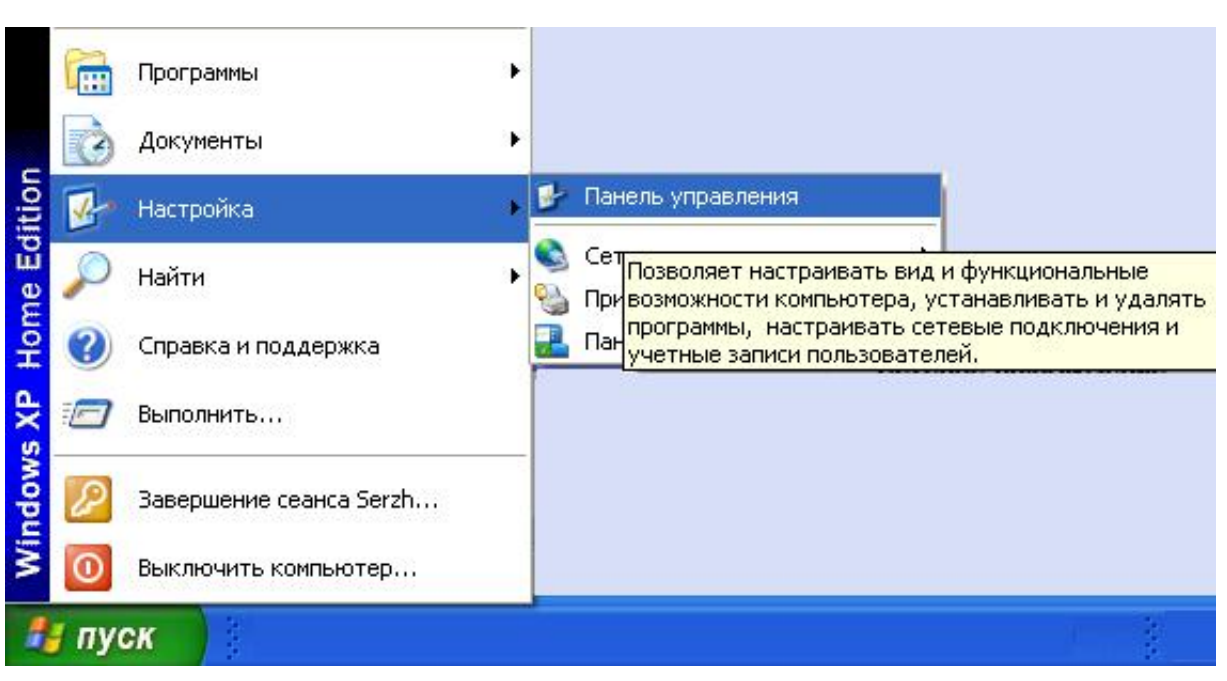

2. В зависимости от настройки отображения выберите "Сетевые подключения" (классический вид)

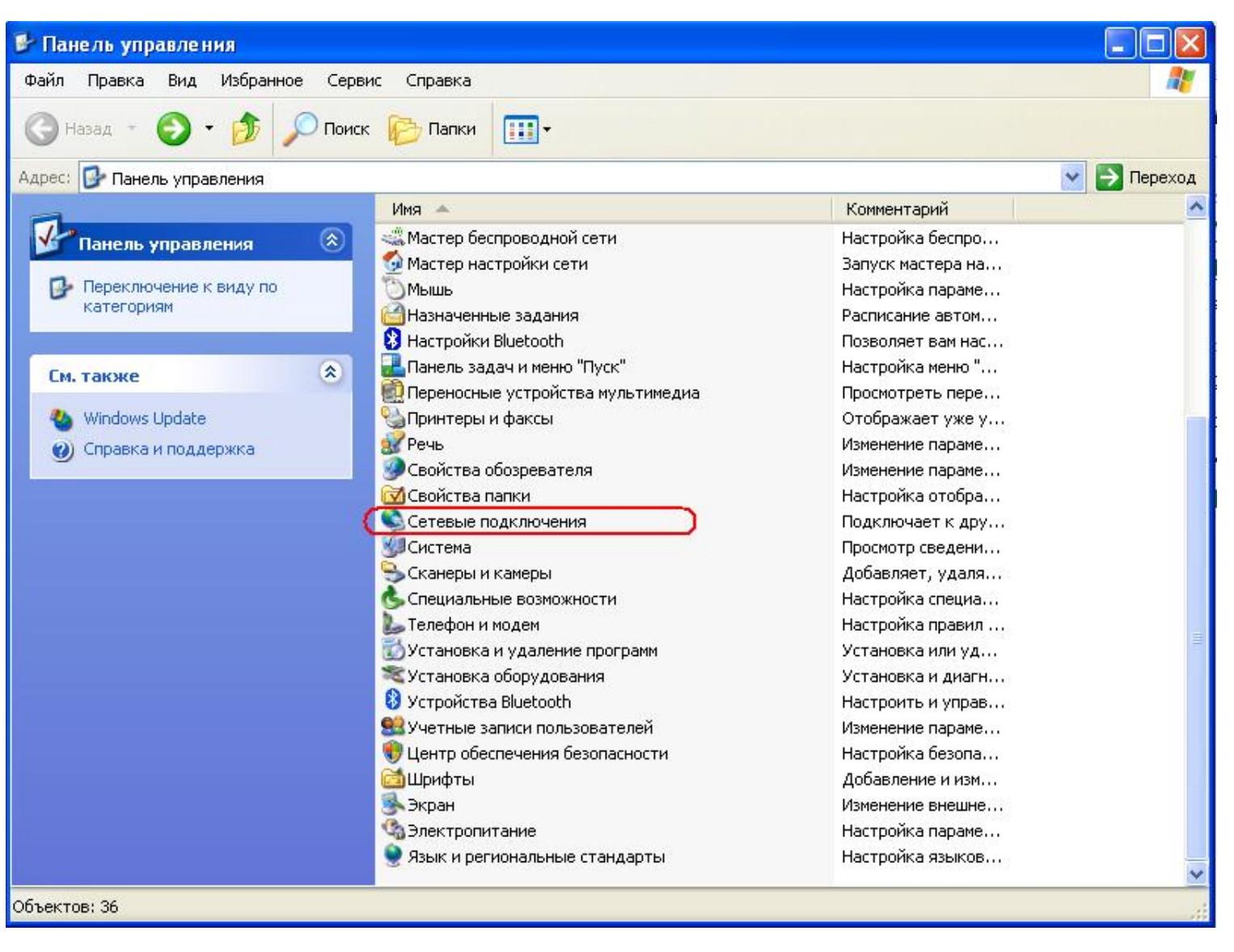

или "Сеть и подключение к Интернету" (вид по категориям).

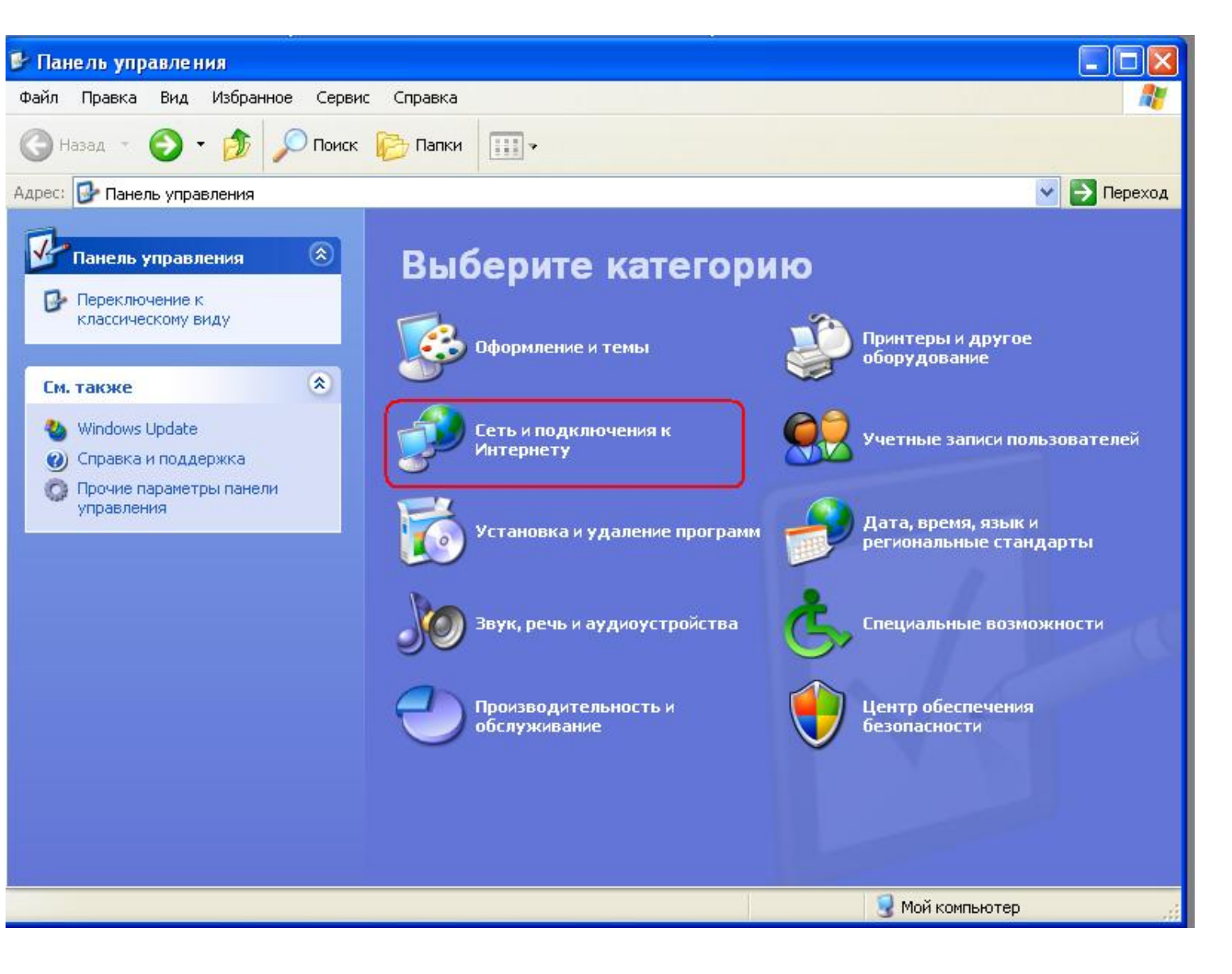

3. В зависимости от настройки отображения выберите "Создание нового подключения" (классический вид)

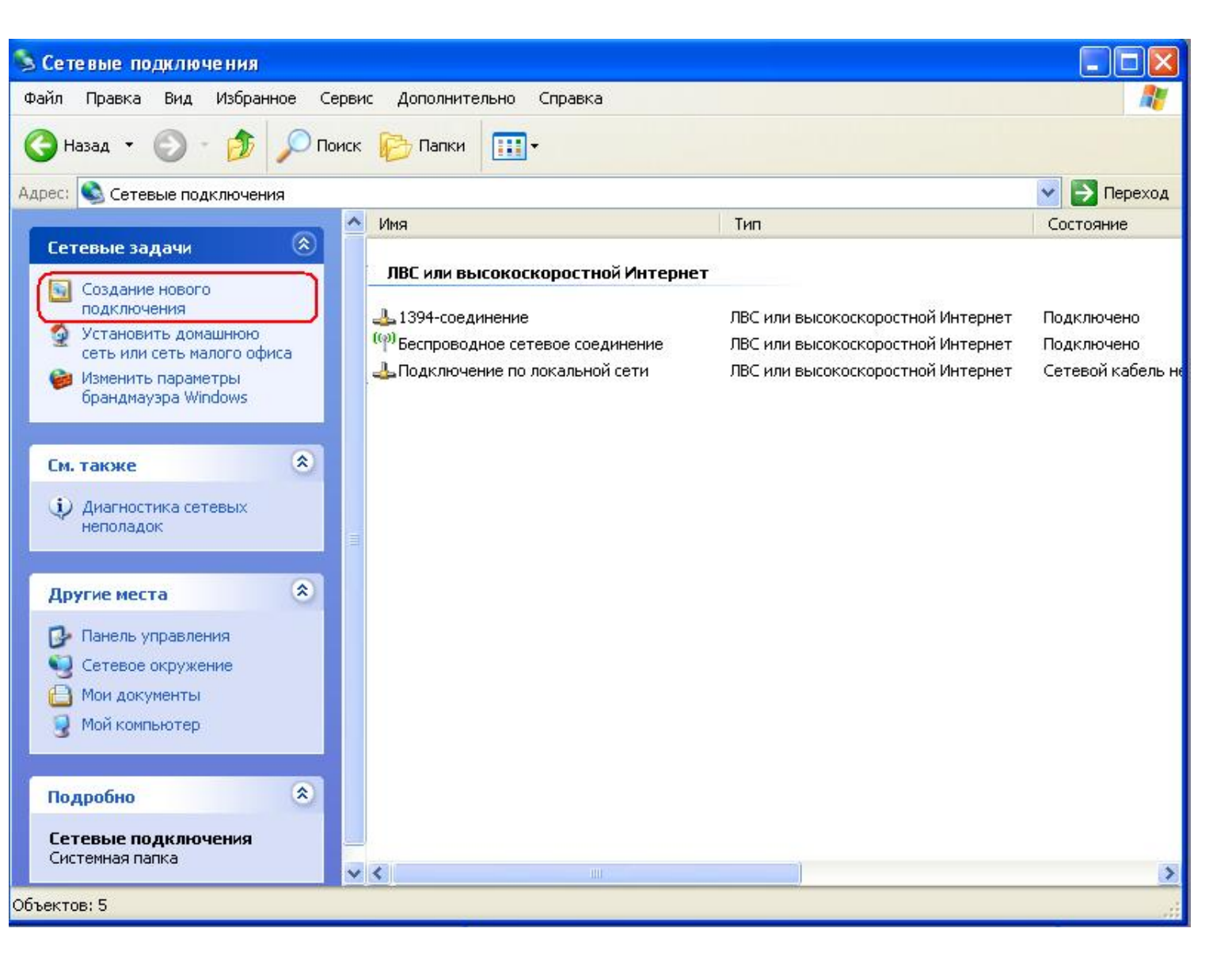

или "Создать подключение к сети на рабочем месте" (вид по категориям).

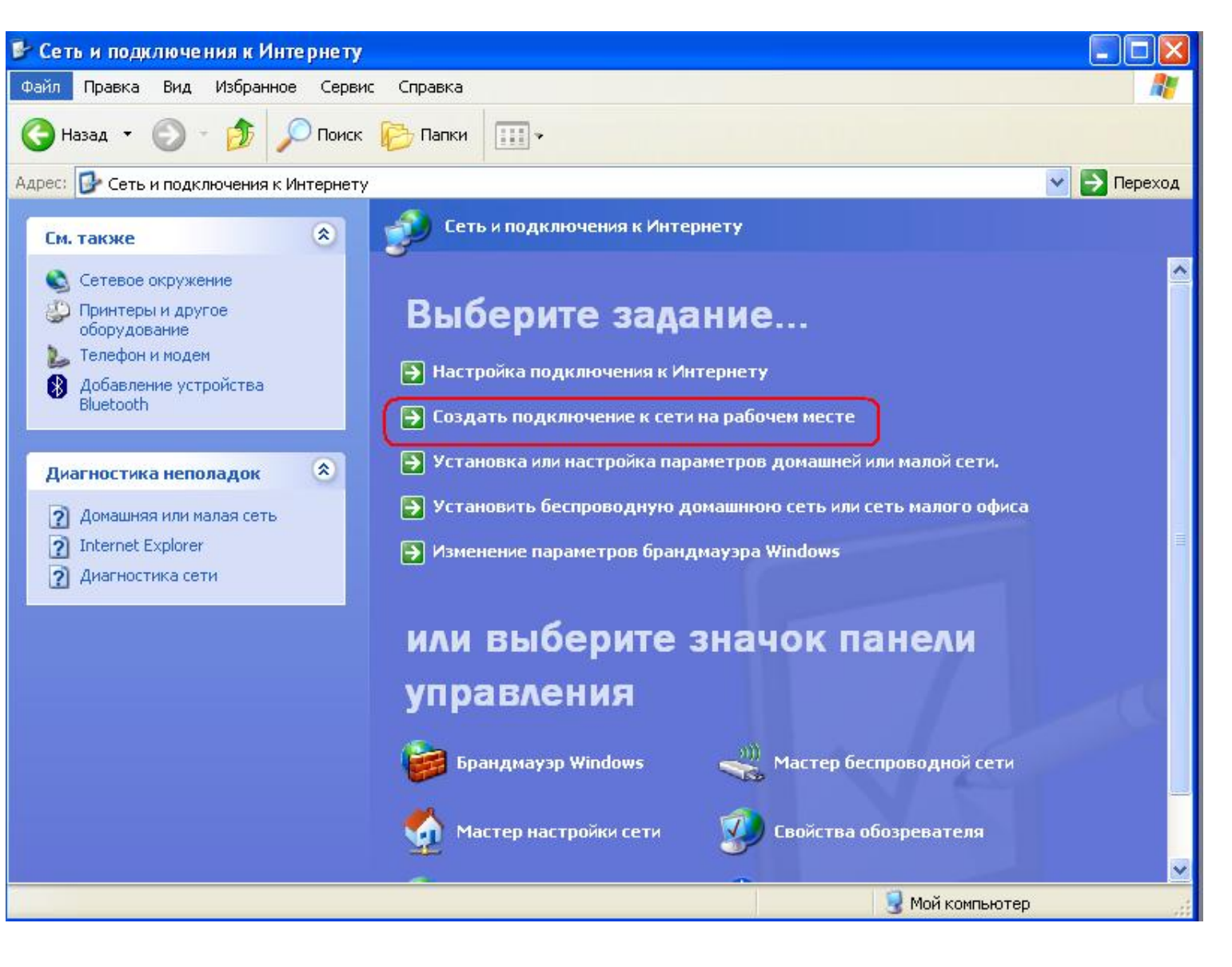

4. В классическом виде нажмите "Далее" в виде по категориям переходите к 6 пункту.

| Мастер новых подклк | иений<br>Мастер новых полиприений                                                            |
|---------------------|----------------------------------------------------------------------------------------------|
| Ś                   | Этот мастер поможет:                                                                         |
| AP.                 | • подключиться к Интернету                                                                   |
|                     | <ul> <li>подключиться к частной сети, например, сети на<br/>рабочем месте</li> </ul>         |
|                     | • установить домашнюю сеть или сеть малого офиса.                                            |
|                     | Чтобы подключиться к беспроводной сети, просмотрите<br>беспроводные сети в радичсе действия. |
|                     | Для продолжения нажмите кнопку "Далее".                                                      |
|                     | < <u>Н</u> азад Далее > Отмена                                                               |

5. В классическом виде выберите "Подключиться к сети на рабочем месте".

| Тип сетевого подключени                                      | я 🖉                                                                                                    |
|--------------------------------------------------------------|----------------------------------------------------------------------------------------------------|
| Выберите одну из следую                                      | щих возможностей.                                                                                                    |
| <u>О П</u> одключить к Ин                                    | тернету                                                                                                    |
| Подключить к Интер<br>почты.                                 | онету для просмотра веб-узлов и чтения электронной                                                                                               |
| Подключить к сет                                             | ги на рабочем месте                                                                                                    |
| Подключить к рабоч<br>можно было работа                      | ней сети (используя удаленный доступ или VPN), чтобы<br>ть из дома, удаленного офиса или другого места.                                          |
| О <u>У</u> становить дома                                    | шнюю сеть или сеть для малого офиса                                                                                                    |
| Подключить к суще:<br>установить новую с                     | ствующей сети малого или домашнего офиса или<br>еть.                                                                                             |
| О У <u>с</u> тановить прям                                   | юе подключение к другому компьютеру                                                                                                    |
| Подключить напрям<br>параллельного или<br>позволив другим ко | іую к другому компьютеру с помощью последовательного,<br>инфракрасного порта, или настроить данный компьютер,<br>омпьютерам подключаться к нему. |
|                                                              |                                                                                                    |
|                                                              |                                                                                                    |

6. Выберите "Подключение к виртуальной частной сети".

| Сетевое подключение<br>Каким образом вы хотите подключиться к сети на своем рабочем месте?<br>Создать подключение:<br>О Подключение удаленного доступа<br>Подключаться, используя модем и обычную телефонную линию,<br>либо телефонную линию ISDN.                       | Мастер новых подключений                                                                                                    |   |
|----------------------------------------------------------------------------------------------------|----------------------------------------------------------------------------------------------------|---|
| Создать подключение:<br>О Подключение удаленного доступа<br>Подключаться, используя модем и обычную телефонную линию,<br>либо телефонную линию ISDN.<br>О Подключение к виртуальной частной сети<br>Подключение к сети с использованием подключения к виртуальной        | Сетевое подключение<br>Каким образом вы хотите подключиться к сети на своем рабочем месте?                                    | Ð |
| <ul> <li>Подключение удаленного доступа</li> <li>Подключаться, используя модем и обычную телефонную линию, либо телефонную линию ISDN.</li> <li>Подключение к виртуальной частной сети</li> <li>Подключение к сети с использованием подключения к виртуальной</li> </ul> | Создать подключение:                                                                                                    |   |
| Подключаться, используя модем и обычную телефонную линию,<br>либо телефонную линию ISDN.<br>Одключение к виртуальной частной сети<br>Подключение к сети с использованием подключения к виртуальной                                                                       | Подключение удаленного доступа                                                                                                |   |
| Подключение к виртуальной частной сети<br>Подключение к сети с использованием подключения к виртуальной                                                                                                    | Подключаться, используя модем и обычную телефонную линию,<br>либо телефонную линию ISDN.                                      |   |
| Подключение к сети с использованием подключения к виртуальной                                                                                                    | Подключение к виртуальной частной сети                                                                                        |   |
| частной сети (virtual Private Network - VPN) через интернет.                                                                                                    | Подключение к сети с использованием подключения к виртуальной<br>частной сети (Virtual Private Network - VPN) через Интернет. |   |
|                                                                                                    |                                                                                                    |   |
|                                                                                                    |                                                                                                    |   |
|                                                                                                    | < <u>Н</u> азад Далее > Отмена                                                                                                |   |

7. Впишите название организации "Cityline"

| имя подключены<br>Укажите имя р   | <b>ия</b><br>для этого подключе        | ния к рабочему м | 1есту.            |        |
|-----------------------------------|----------------------------------------|------------------|-------------------|--------|
| Введите в следу                   | ующем поле имя дл                      | я этого подключ  | ения.             |        |
| <u>О</u> рганизация               |                                        |                  |                   |        |
| City Line                         |                                        |                  |                   |        |
| Например, можі<br>будет выполняті | но ввести имя рабо<br>ься подключение. | чего места или и | імя сервера, к ко | торому |
|                                   |                                        |                  |                   |        |

8. При отображении данно окна выберите пункт "Не набирать номер для предварительного подключения".

| убличная сеть<br>Windows может сначала | а установить подключение к публичной сети.        |
|----------------------------------------|---------------------------------------------------|
| Выберите, надо ли автог                | матически подключаться к Интернету или иной общей |
| сети перед установлени                 | ем виртуального подключения.                      |
| • Не набирать номе                     | ер для предварительного подключения.              |
| О Набрать номер дл                     | пя следующего предварительного подключения:       |
|                                        |                                                   |
|                                        |                                                   |
|                                        |                                                   |
|                                        |                                                   |
|                                        |                                                   |
|                                        |                                                   |
|                                        |                                                   |
|                                        |                                                   |

9. Впишите адрес VPN-сервера используемого для подключения "vpn.wlan".

| Іасте | э новых подключений                                                                 |
|-------|-------------------------------------------------------------------------------------|
| Выб   | ор VPN-сервера<br>Укажите имя или адрес VPN-сервера                                 |
|       | Зведите имя узла или IP-адрес компьютера, к которому осуществляется<br>подключение. |
|       | <u>1</u> мя компьютера или IP-адрес (например, microsoft.com или 157.54.0.1):       |
| 3     | vpn. Wlan                                                                           |
|       |                                                                                     |
|       |                                                                                     |
|       |                                                                                     |
|       |                                                                                     |
|       |                                                                                     |
|       |                                                                                     |
|       |                                                                                     |
|       | < <u>Н</u> азад Далее > Отмена                                                      |
|       |                                                                                     |

10. Нажмите "Готово".

| Мастер новых подключе | ний                                                                                                    |
|-----------------------|----------------------------------------------------------------------------------------------------|
|                       | Завершение работы мастера<br>новых подключений<br>Успешно завершено создание следующего подключения:<br>City Line<br>• Для всех пользователей этого компьютера |
|                       | После создания данное подключения будет<br>сохранено в папке "Сетевые подключения".                                                                            |
|                       | Добавить ярлык подключения на рабочий стол<br>Чтобы создать подключение и закрыть этот мастер,<br>щелкните кнопку "Готово".                                    |
|                       | < <u>Н</u> азад Готово Отмена                                                                                                    |

11. Теперь у вас на рабочем столе или в меню "Сетевые подключения" появился ярлык "Cityline".

| <b>a</b> | Программы               | • |                                                                |
|----------|-------------------------|---|----------------------------------------------------------------|
| C        | Документы               | • |                                                                |
|          | • Настройка             | ٠ | Ванель управления                                              |
|          | Найти                   |   | 💺 Сетевые подключения 🔹 🕨 🕹 1394-соединение                    |
| P /      | - Hanni                 |   | Npинтеры и факсы 🥟 Cityline                                    |
|          | Справка и поддержка     |   | 🔜 Панель задач и меню "Пуск" 🤎 Беспроводное сетевое соединение |
|          | Выполнить               |   | 👃 Подключение по локальной сети                                |
|          | Завершение сеанса Serzh |   |                                                                |
| 0        | Выключить компьютер     |   |                                                                |
| 🐉 пу     | ск                      |   |                                                                |

Запустите его и нажмите кнопку "Свойства".

| Подключение: City Line                                                          | ? 🛛         |
|---------------------------------------------------------------------------------|-------------|
|                                                                                 |             |
| Подьзователь:                                                                   |             |
| Пароль:                                                                         |             |
| Сохранять имя пользователя и паро<br>только для меня<br>для любого пользователя | ль:         |
| Подключение Отмена Свойс                                                        | тва Справка |

12. Проверте что бы настройки по вкладкам соответствовали приведенным ниже скриншотам.

| <u>И</u> мя к<br>micros | омпьютера ил<br>oft.com или 157                  | и IP-адрес назна<br>7.54.0.1):       | чения (н           | например,                   |
|-------------------------|--------------------------------------------------|--------------------------------------|--------------------|-----------------------------|
| очер                    | wian<br>редность устан                           | ювления подклю                       | чения              |                             |
| Пер<br>мох              | ед тем как ус<br>кно сначала по<br>ример, к Ичте | тановить виртуа.<br>одключиться к об | льное п<br>бщедост | одключение,<br>гупной сети, |
|                         | ример, к инге<br>Сначала набра                   | рпету.<br>пъ номер для эт            | ого подн           | ключения:                   |
|                         |                                                  |                                      |                    | ~                           |
|                         |                                                  |                                      |                    |                             |
|                         |                                                  |                                      |                    |                             |
|                         |                                                  |                                      |                    |                             |

13. Параметры . Должны стоять две галочки как показанно на скриншоте.

| City l      | ine Свойсти                                  | ia                                    |              |          | ?      |
|-------------|----------------------------------------------|---------------------------------------|--------------|----------|--------|
| Общие       | Параметры                                    | Безопасность                          | Сеть         | Дополния | гельно |
| Пара        | аметры набора                                | номера                                |              |          | 1      |
|             | <u>Отображать хо</u>                         | д подключения                         |              |          |        |
|             | запрашивать и<br>З <mark>ключать доме</mark> | імя, пароль, сері<br>жн входа в Windo | чфикат<br>ws | ит.д.    |        |
| Пара        | аметры повтор                                | ного звонка                           |              |          |        |
| <u>Ч</u> ис | ло повторений                                | і набора номера:                      | 3            |          | *      |
| Инт         | ервал ме <u>ж</u> ду г                       | ювторениями:                          | 1 ми         | нута     | ~      |
| Bpe         | <u>м</u> я простоя до                        | разъединения:                         | нико         | гда      | ~      |
|             | 1 <u>е</u> резвонить п                       | ри разрыве связ                       | яи           |          |        |
|             |                                              |                                       |              |          |        |
|             |                                              | 0                                     | OK           |          | тмена  |

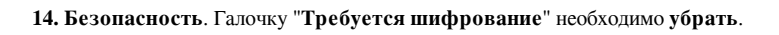

| City L | іпе Свойст                                                                                                    | ва                                                                                                    |                                                                       | ? 🔀                                   |
|--------|----------------------------------------------------------------------------------------------------|----------------------------------------------------------------------------------------------------|-----------------------------------------------------------------------|---------------------------------------|
| Общие  | Параметры                                                                                                    | Безопасность                                                                                                    | Сеть                                                                  | Дополнительно                         |
|        | метры безопа<br>бычные (реко<br>Іри проверке і<br>Безопасный п<br><u>И</u> спользова<br>из Windows<br>Тре <u>б</u> уется і<br>Іополнительні<br>Ірименение эт<br>нания проток<br>езопасности. | сности<br>мендуемые пара<br>используется:<br>ароль<br>ать автоматическ<br>(и имя домена, е<br>иифрование данк<br>ые (выборочные и<br>гих параметров т<br>олов обеспечени | метры)<br>ки имя в<br>эсли суш<br>ных (ина<br>парамет<br>ребует,<br>я | ••••••••••••••••••••••••••••••••••••• |
|        |                                                                                                    |                                                                                                    | Пара                                                                  | аметры IESec                          |

15. Сеть. Выбираем тип VPN "PPTP VPN".

| спуттие своист                                                                                                    | 1a                                                           |                     | ?                                          |
|----------------------------------------------------------------------------------------------------|--------------------------------------------------------------|---------------------|--------------------------------------------|
| )бщие Параметры                                                                                                    | Безопасность                                                 | Сеть                | Дополнительно                              |
| Tun VPN:                                                                                                    |                                                              |                     |                                            |
| PPTP VPN                                                                                                    |                                                              |                     | *                                          |
|                                                                                                    |                                                              |                     | Параметры                                  |
|                                                                                                    |                                                              |                     |                                            |
| Компоненты, <u>и</u> споль                                                                                                    | зуемые этим по                                               | одключе             | нием:                                      |
| 🗹 🐨 Протокол Ин                                                                                                    | тернета (ТСР/ІР                                              | )                   |                                            |
| NUMBER OF THE OWNER OF THE OWNER OF THE OWNER OF THE OWNER OF THE OWNER OF THE OWNER OF THE OWNER OF THE OWNER OWNER |                                                              |                     |                                            |
|                                                                                                    |                                                              |                     |                                            |
|                                                                                                    |                                                              |                     |                                            |
|                                                                                                    |                                                              |                     |                                            |
| <u>У</u> становить                                                                                                    | Удалить                                                      |                     | Свойства                                   |
| <u>У</u> становить                                                                                                    | Удадить                                                      |                     | Сво <u>й</u> ства                          |
| <u>Ч</u> становить<br>Описание                                                                                                    | Удадить                                                      |                     | Сво <u>й</u> ства                          |
| <u>У</u> становить<br>Описание<br>Протокол TCP/IP<br>сетей, обеспечива<br>взаимодействуюц                                                                                                    | Удадить<br>- стандартный п<br>ающий связь ме<br>цими сетями. | ротокол<br>жду раз. | Сво <u>й</u> ства<br>глобальных<br>личными |
| <u>У</u> становить<br>Описание<br>Протокол TCP/IP<br>сетей, обеспечива<br>взаимодействуюц                                                                                                    | Удадить<br>• стандартный п<br>ающий связь ме<br>цими сетями. | ротокол<br>жду раз. | Сво <u>й</u> ства<br>глобальных<br>пичными |
| <u><u>Ч</u>становить<br/>Описание<br/>Протокол TCP/IP<br/>сетей, обеспечива<br/>взаимодействуюц</u>                                                                                                    | Удадить<br>- стандартный п<br>ающий связь ме<br>цими сетями. | ротокол<br>жду раз. | Сво <u>й</u> ства<br>глобальных<br>личными |

16. Дополнительно. Оставляем без изменений и нажимаем "ОК".

| City L                        | ine Свойсті                                                                    | ia                                                                          |                                | 2                                            |
|-------------------------------|--------------------------------------------------------------------------------|-----------------------------------------------------------------------------|--------------------------------|----------------------------------------------|
| Общие                         | Параметры                                                                      | Безопасность                                                                | Сеть                           | Дополнительно                                |
| Бран<br>Пом<br>путе<br>дост   | дмауэр Windo<br>очь защитить<br>м ограничения<br>упа к компьют                 | ws<br>мой компьютер<br>я или прекращен<br>геру через Интер                  | и сеть<br>ия<br>онет.          | Параметры                                    |
| Общі<br>Ш <u>Р</u><br>и<br>кі | ий доступ к по<br>азрешить друг<br>спользовать г<br>омпьютера<br>Іодключение д | дключению к Ин<br>тим пользовател<br>годключение к И<br>сомашней сети:      | пернету<br>іям сети<br>нтернет | и<br>у данного                               |
| l                             | Выберите поді                                                                  | ключение к часті                                                            | ной сети                       | 4 💌                                          |
| ٧Y                            | станав <u>л</u> ивать                                                          | вызов по требо                                                              | ванию                          |                                              |
| Р<br>об<br>Поду<br>подк       | азрешит <u>ь</u> друг<br>бщим доступо<br>робнее об <u>обц</u><br>алючению к Ин | <sup>-</sup> ИМ ПОЛЬЗОВАТЕЛ<br>М К. ПОДКЛЮЧЕНИ<br>Цем доступе к<br>пернету. | іям сети<br>о к Инте           | а управлять<br>ернету<br>Пара <u>м</u> етры) |
| Можно<br>для уст              | использовати<br>гановки этих с                                                 | ь <u>мастер домаш</u><br>свойств.                                           | ней сети                       | 1                                            |
|                               |                                                                                |                                                                             | OK                             | Отмена                                       |

После нажатия "ОК" окно свойств закроется и откроется форма запроса логина и пароля.

| Подключение                                  | : City Line 🛛 🛛 🔀                                        |
|----------------------------------------------|----------------------------------------------------------|
|                                              |                                                          |
| Подьзователь:                                | введите логин                                            |
| П <u>а</u> роль:                             | введите пароль                                           |
| С <u>о</u> хранять и<br>только д<br>для любо | мя пользователя и пароль:<br>лд меня<br>эго пользователя |
| Подключение                                  | Отмена С <u>в</u> ойства <u>С</u> правка                 |

17. Введите логин (Имя пользователя) и пароль (Пароль) выданные при регистрации.

После нажатия "Подключение", если все настроено верно и данные указанны правильно должно произойти подключение к Интернету, о чем будет свидетельствовать монитор в правом нижнем углу по соседству с часами.

| 00:44:00 | Сityline<br>Оправлено: 1 595 байт |
|----------|-----------------------------------|
|----------|-----------------------------------|